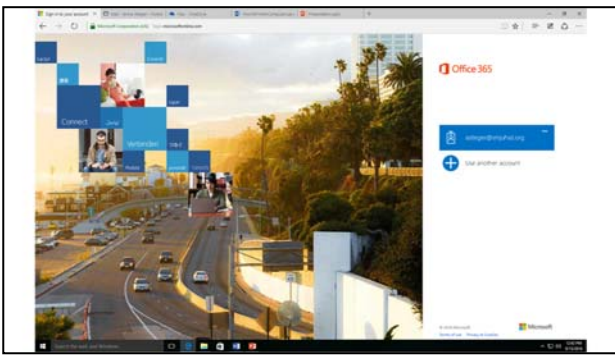

## Create, Open, Edit and Print O365 Files

Login to your O365 account

- From the school website (<u>www.pvhspanthers.org</u>) choose the "Email/Office 365" button <u>OR</u>
- Go directly to <u>login.microsoftonline.com</u>

## CREATE A NEW FILE

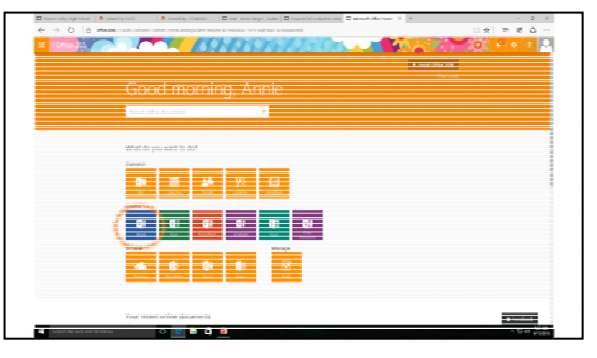

Select the button for the type of file you are trying to create:

- Word document
- ♦ Excel spreadsheet
- PowerPoint presentation

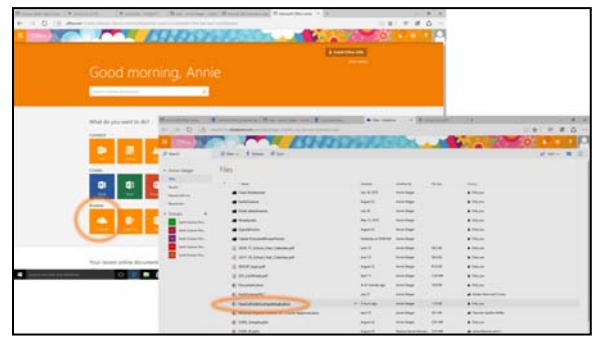

Select the "OneDrive" button.

**OPEN OR EDIT AN EXISTING FILE** 

Choose the file you want to edit.

Click on the "Edit Document" drop down menu.

For a "new" document, "Edit in Word" is found below the black menu bar.

Choose "Edit in Word" or Excel or Power-Point - Do <u>NOT</u> choose "Edit in Browser"

A pop-up menu will appear asking "Did you mean to switch apps?" Choose "Yes"

A second pop-up menu will appear asking if you really want to open this internet file. Choose "Yes"

Ignore (or close) the pop up window hidden behind pop-up window #2.

Sign in to your O365 account with your school email and password.

Your document will open in the full desktop version of Word or Excel or Power-Point.

BE PATIENT - IT MAY TAKE A FEW MINUTES

| Mard Online                          |                       |                      |                                                                                                    |           | la test                                                                                                    | water man in second | Annual Street of State and |
|--------------------------------------|-----------------------|----------------------|----------------------------------------------------------------------------------------------------|-----------|----------------------------------------------------------------------------------------------------|---------------------|----------------------------|
|                                      | Time III at the first | in the basis of the  |                                                                                                    |           |                                                                                                    |                     |                            |
| 100 million (1997)                   |                       |                      |                                                                                                    |           |                                                                                                    |                     |                            |
| Name And                             |                       | itteres (            |                                                                                                    | P         | Distantia di                                                                                                    | and and             |                            |
| Descent data                         |                       |                      |                                                                                                    |           |                                                                                                    |                     |                            |
| Tanket (1996) and                    |                       |                      |                                                                                                    |           |                                                                                                    | 1000                |                            |
| Subtraction day                      |                       |                      |                                                                                                    |           |                                                                                                    |                     |                            |
| Constants                            | Stational Sources     | ineritem.            | manue                                                                                                    | -         | 101.000                                                                                                    | -                   |                            |
| Find, should be properties for tasks |                       |                      |                                                                                                    |           |                                                                                                    |                     |                            |
| more that some them be               | 100                   |                      | interesting .                                                                                                    |           | allower a                                                                                                    | - 23                |                            |
| Table Street Control Street or       | Constant of           |                      | 100 C                                                                                                    | - Arteria | a second second s |                     |                            |
| Caller Tradicities in the Person of  | 1                     | 50 mm 50             |                                                                                                    |           |                                                                                                    |                     |                            |
| Constitution of the second           |                       |                      |                                                                                                    |           |                                                                                                    |                     |                            |
|                                      | lingh-lose lide       | And an Annual Volume | And the second second s | Annika    | And Andrews                                                                                                    | Annual and          |                            |
|                                      | -                     | -                    | -                                                                                                    | -         | and and                                                                                                    |                     |                            |
|                                      | 2000                  |                      |                                                                                                    |           | £                                                                                                    | 1 A A               |                            |
|                                      | 1. A.A.               |                      |                                                                                                    |           | particular and                                                                                                    | 100                 |                            |
|                                      |                       |                      | -                                                                                                    |           |                                                                                                    |                     |                            |

Select "New Blank Document" or you may choose any template that is appropriate.

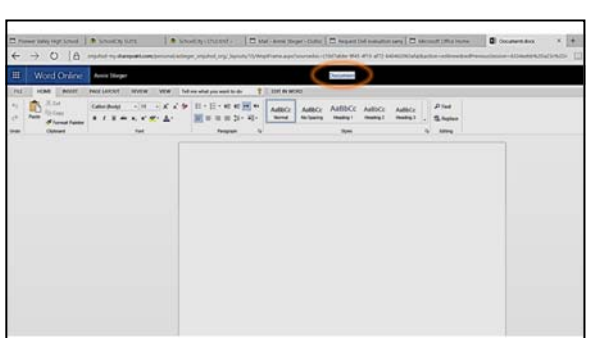

Highlight the default file name—Document, Document 1, etc.

Type the new file name.

You may need to delete the default file name before typing a new file name.

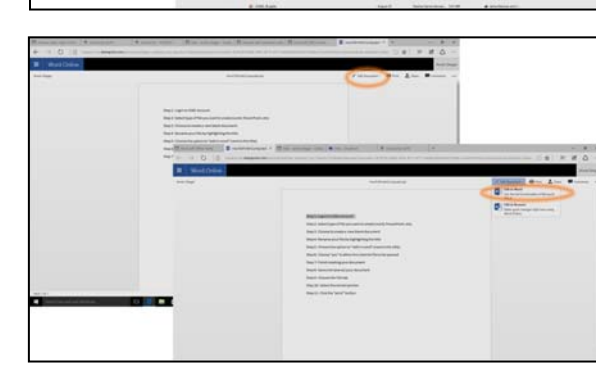

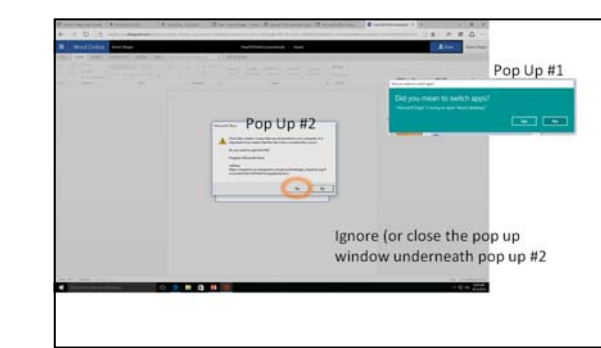

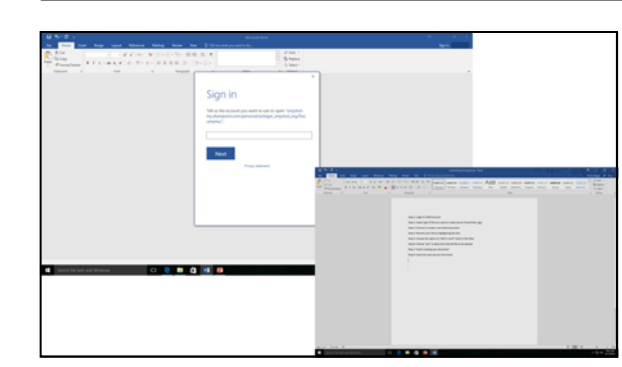

## **PRINT A FILE** Imperit Document Micropatizing for the toronomical in T Document propriet and advectors Choose "File" from top menu bar. A new window will open. Choose "Print" from the menu bar on the left side. Choose the correct printer from the "Printer" drop down menu. Choose the "Print button"